# Ошибки при работе с порталом

- Общая информация
- Ошибки при регистрации
  - <sup>о</sup> «Логин должен содержать только цифры, латинские буквы и символы ". \_"»
  - о «Пароли не совпадают»
  - о «Пользователь с таким логином уже зарегистрирован»
- Ошибки при добавлении Рутокен MFA
  - <sup>о</sup> «Название ключа не может быть пустым»
  - <sup>о</sup> «Добавление токена. Произошла ошибка, попробуйте еще раз»
- Ошибки при добавлении Рутокен ОТР
  - о «Неверный одноразовый пароль»
- Ошибки при двухфакторной аутентификации
  - о «Учетной записи с таким логином не существует»
  - <sup>о</sup> «Введен неверный одноразовый пароль»
- Ошибки при беспарольной аутентификации
  - «Подключение к токену. Произошла ошибка, попробуйте еще раз»

### Общая информация

Данный документ является дополнением к основной инструкции и отражает все возможные ошибки при работе с Порталом, их причины и способы решения.

### Ошибки при регистрации

#### «Логин должен содержать только цифры, латинские буквы и символы ". - \_"»

| Причина                                                                      | Решение                                                                                                    |
|------------------------------------------------------------------------------|----------------------------------------------------------------------------------------------------|
| введенный логин не соответствует полити                                      | <ul> <li>паролей введите логин, содержащий цифры, латинские буквы и символ</li> <li>точку,</li> <li>дефис,</li> <li>нижнее подчеркивание.</li> </ul> |
| Регистрация                                                                  |                                                                                                    |
| пквфрикаврк                                                                  |                                                                                                    |
| Логин должен содержать только цифры,<br>латинские буквы и символы «»         |                                                                                                    |
|                                                                              |                                                                                                    |
| ••••                                                                         |                                                                                                    |
| Через 48 часов личный кабинет будет<br>удален, потребуется новая регистрация |                                                                                                    |
| Зарегистрироваться                                                           |                                                                                                    |
|                                                                              |                                                                                                    |

#### «Пароли не совпадают»

| Причина | Решение |
|---------|---------|
|         |         |

| веденные пароли отличаются                                         | введите од      | инаковые пароли |
|--------------------------------------------------------------------|-----------------|-----------------|
| Регистрация                                                        |                 |                 |
| czernucka                                                          |                 |                 |
|                                                                    | ٢               |                 |
|                                                                    | ٢               |                 |
| Пароли не совпадают                                                |                 |                 |
| Через 48 часов личный кабинет (<br>удален, потребуется новая регис | будет<br>грация |                 |
| Зарегистрироваться                                                 |                 |                 |
| У меня есть учетная зап                                            | ИСЬ             |                 |

#### «Пользователь с таким логином уже зарегистрирован»

| Причина                                       |                                       |                                                | Решение                               |
|-----------------------------------------------|---------------------------------------|------------------------------------------------|---------------------------------------|
| введенный логин сов                           | зпадает с логином                     | уже зарегистрированной активной учетной записи | придумайте и введите уникальный логин |
| Регист                                        | рация                                 |                                                |                                       |
| czernucka                                     |                                       |                                                |                                       |
| Сользователь с таким<br>зарегистрирован       | и логином уже                         |                                                |                                       |
| ••••                                          | ٢                                     |                                                |                                       |
| ••••                                          | ٢                                     |                                                |                                       |
| Через 48 часов личнь<br>удален, потребуется н | ый кабинет будет<br>новая регистрация |                                                |                                       |
| Зарегистри<br>У меня есть уч                  | ироваться<br>етная запись             |                                                |                                       |

## Ошибки при добавлении Рутокен MFA

### «Название ключа не может быть пустым»

| Причина                              | Решение                                 |
|--------------------------------------|-----------------------------------------|
| поле Название ключа оставлено пустым | введите название ключа и нажмите Готово |

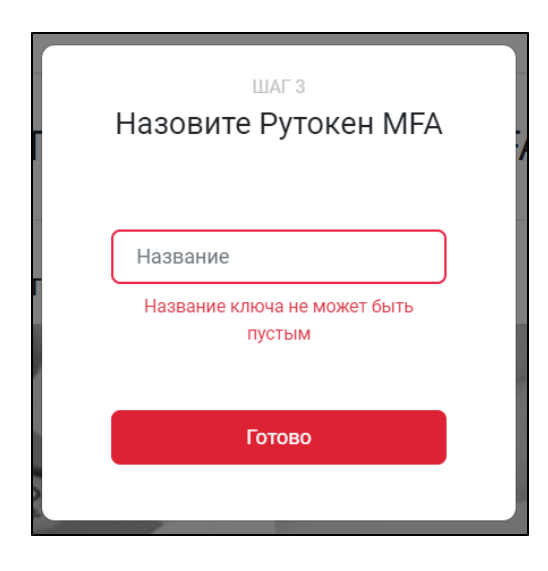

#### «Добавление токена. Произошла ошибка, попробуйте еще раз»

| Причина                                                | Решение                                                                                                    |
|--------------------------------------------------------|----------------------------------------------------------------------------------------------------|
| подключение к токену было отменено в<br>системном окне | в окне ошибки нажмите <b>Повторить</b> и следуйте указаниями в системных окнах. Не нажимайте <b>Отменить</b> |
| ШАГ 2<br>Добавление токена<br>                         |                                                                                                    |
| Повторить                                              |                                                                                                    |
| Закрыть                                                |                                                                                                    |

### Ошибки при добавлении Рутокен ОТР

#### «Неверный одноразовый пароль»

| Причина      | Решение                                                                                                    |
|--------------|----------------------------------------------------------------------------------------------------|
| ошибка ввода | убедитесь, что числовая последовательность, отобразившаяся на Рутокене ОТР после<br>установки настроек и записи секретного ключа, введена верно |

| на Рутокен ОТР не были установлены настройки,<br>заданные на Портале, и не был записан секретный<br>ключ                                                                                                    | вернитесь на Шал<br>1. В Шаг 2 секр<br>2. В Шаг 3 зада<br>ОТР Р.<br>3. На Рутокен 0<br>нной послед,<br>ключа.<br>Сообщения об усо<br>в логах приложен<br>Как добавить Рут | г 2 и Шаг 3 добавления Рутокена ОТР на Портале и убедитесь, что:<br>нетный ключ в приложении Рутокен ОТР<br>введен в кодировке НЕХ.<br>анные настройки на Портале продублированы в приложении Рутокен<br>ОТР установлены заданные настройки и записан секретный ключ в зада<br>овательности: сначала установка настроек, после – запись секретного<br>спешных установке настроек и записи секретного ключа отображаются<br>иия Рутокен ОТР<br>окен ОТР и установить верные настройки |
|----------------------------------------------------------------------------------------------------|----------------------------------------------------------------------------------------------------|----------------------------------------------------------------------------------------------------|
| в приложении Рутокен ОТР <b>Р</b><br>был изменен ключ администрирования                                                                                                    | переустановить г                                                                                                    | приложение Рутокен ОТР Р или обратитесь к Администратору                                                                                                    |
| в настройках телефона не используется время сети                                                                                                    | перейдите в наст                                                                                                    | ройки мобильного телефона и включите использование времени сети                                                                                                    |
| Шаг 4<br>Проверьте одноразовый пароль<br>Нажмите кнопку на корпусе Rutoken ОТР<br>и введите отобразившиеся цифры в поле.<br>Одноразовый пароль:<br>435456<br>Неверный одноразовый пароль.<br>Повторите попытку ввода.<br>Подробнее о возможных ошибках | Проверить                                                                                                    |                                                                                                    |

# Ошибки при двухфакторной аутентификации

### «Учетной записи с таким логином не существует»

| Причина                     | Решение                                                                                           |
|-----------------------------|---------------------------------------------------------------------------------------------------|
| ошибка ввода                | убедитесь, что в логине нет ошибок, и попробуйте ввести его еще раз.                              |
|                             | Если ошибка сохраняется, значит, срок действия учетной записи истек, учетная запись была удалена. |
|                             | Срок действия учетной записи – 48 часов                                                           |
| учетная запись была удалена | зарегистрируйте новую учетную запись.                                                             |
|                             | Как зарегистрировать учетную запись                                                               |

| Вход в личнь                        | ий кабинет   |
|-------------------------------------|--------------|
| czernucka_1                         |              |
| Учетной записи с таки<br>существует | м логином не |
| •••••                               | 0            |
| <u>У меня нет учетной заг</u>       | иси          |
| Продол                              | жить         |
| Войти без логи                      | на и пароля  |

#### «Введен неверный пароль»

| Причина                                                            | Решение                                                                                                    |
|--------------------------------------------------------------------|----------------------------------------------------------------------------------------------------|
| введенный пароль не совпадает с паролем, указанным при регистрации | <ul> <li>введите тот пароль, который указывали при регистрации,</li> <li>убедитесь, что пароль введен верно</li> </ul> |
| Вход в личный кабинет                                              |                                                                                                    |
| czernucka                                                          |                                                                                                    |
|                                                                    |                                                                                                    |
| Введен неверный пароль                                             |                                                                                                    |
| У меня нет учетной записи                                          |                                                                                                    |
| Продолжить                                                         |                                                                                                    |
| Войти без логина и пароля                                          |                                                                                                    |

### «Введен неверный одноразовый пароль»

| Причина      | Решение                                                                                                    |
|--------------|----------------------------------------------------------------------------------------------------|
| ошибка ввода | убедитесь, что числовая последовательность, отобразившаяся на Рутокене ОТР после<br>установки настроек и записи секретного ключа, введена верно |

| на Рутокен ОТР не были установлены настройки,<br>заданные на Портале, и не был записан секретный<br>ключ | <ul> <li>вернитесь на Шаг 2 и Шаг 3 добавления Рутокена ОТР на Портале и убедитесь, что:</li> <li>1. В Шаг 2 секретный ключ в приложении Рутокен ОТР Веден в кодировке НЕХ.</li> <li>2. В Шаг 3 заданные настройки на Портале продублированы в приложении Рутокен ОТР .</li> <li>3. На Рутокен ОТР установлены заданные настройки и записан секретный ключ в зада нной последовательности: сначала установка настроек, после – запись секретного ключа.</li> <li>Сообщения об успешных установке настроек и записи секретного ключа отображаются в логах приложения Рутокен ОТР .</li> <li>Как добавить Рутокен ОТР и установить верные настройки</li> </ul> |  |
|----------------------------------------------------------------------------------------------------|----------------------------------------------------------------------------------------------------|--|
| в приложении Рутокен ОТР <b>Р</b><br>был изменен ключ администрирования                                  | переустановить приложение Рутокен ОТР Рили обратитесь к Администратору                                                                                                    |  |
| Одноразовый пароль                                                                                       |                                                                                                    |  |
| 564587                                                                                                   |                                                                                                    |  |
| Введен неверный одноразовый пароль.<br>Повторите попытку                                                 |                                                                                                    |  |
| Продолжить                                                                                               |                                                                                                    |  |
| Назад                                                                                                    |                                                                                                    |  |
|                                                                                                    |                                                                                                    |  |

# Ошибки при беспарольной аутентификации

### «Подключение к токену. Произошла ошибка, попробуйте еще раз»

| Причина                                                                                                    | Решение                                                                                                    |
|----------------------------------------------------------------------------------------------------|----------------------------------------------------------------------------------------------------|
| подключение к токену было отменено в системном окне                                                         | в окне ошибки нажмите <b>Повторить</b> и следуйте указаниями в системных окнах. Не нажимайте <b>Отменить</b> . |
| для выбранной учетной записи не добавлен фактор защиты Рутокен MFA или не настроен вход без логина и пароля | в таком случае войти в личный кабинет без логина и пароля<br>невозможно.                                       |
|                                                                                                    | Используйте для входа тот фактор защиты, который добавлен.                                                     |
|                                                                                                    | Вам недоступен вход без логина и пароля, если:                                                                 |
|                                                                                                    | <ul> <li>вы добавляли Рутокен ОТР,</li> </ul>                                                                  |
|                                                                                                    | <ul> <li>вы добавляли Рутокен MFA, но не настроили вход без<br/>логина и пароля.</li> </ul>                    |
|                                                                                                    | В тексе ошибки нажмите <b>Назад</b> и перейдите к двухфакторной аутентификации.                                |
|                                                                                                    | Как войти в Личный кабинет                                                                                     |

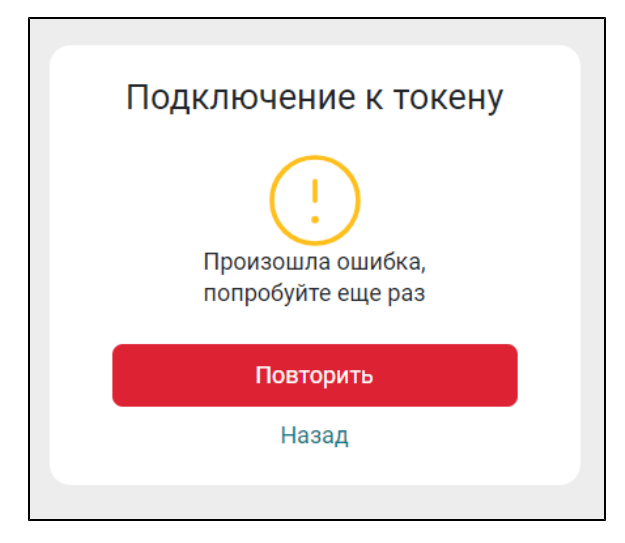